## Twitter-Anleitung Schritt für Schritt

(auf Youtube auch gut erklärt unter https://youtu.be/Xuxq6Uqwdts)

## Bitte rechtzeitig einrichten zum Üben für Twitter-Sturm unter **#PatientendatenInGefahr** am 16. Juni 2021 um 18.30 Uhr

- Ziel: Durch eine hohe Anzahl von Tweets zum Hashtag **#PatientendatenInGefahr** (muss zu diesem Zweck in jeder Nachricht=Tweet drin stehen) die Aufmerksamkeit auf unser Thema lenken (Twitter-Trend: Wir wollen auf Twitter "trenden")
- Twitter per App auf dem Smartphone (Vorteil: Man kann damit auch von unterwegs twittern) oder
- Ohne Download im Internet-Browser auf https://twitter.com/ gehen, dort auf Registrieren klicken, weiter unten auf "E-Mail verwenden" klicken,
- Dann als Name den echten oder einen Fake-Namen einsetzen je nach Geschmack, ob man f
  ür Bekannte erkennbar sein will,. Darunter eine E-Mail-Adresse eingeben, an die ein Verifizierungscode gesendet wird. Die E-Mail-Adresse muss also echt sein, sie erscheint aber nicht auf Twitter.
- In Schritt 2 keine Vorschläge anklicken, nichts personalisieren
- In Schritt 3 auf "Registrieren" klicken
- **E-Mails checken**, Verifizierungscode aus Nachricht von Twitter kopieren und in Schritt 4 auf Twitter einfügen
- Passwort einfügen, am besten ein leicht zu merkendes für schnellen Zugang.
- **Profilbild** einfügen (wer möchte), kann man auch überspringen und später nachholen, dient aber der schnelleren Erkennbarkeit bei lebhaften Diskussionen, kann auch ein markantes Blumenbild oder anderes markantes Objekt-Foto sein
- Als Selbstbeschreibung: Das, was anderen eine Info zur Orientierung gibt, ob sie dir folgen sollen, also z.B. Interessen: Datenschutz, (Beruf), (Therapierichtung), (Behandlungs-Schwerpunkte), (Hobbies), #SpahnRücktritt ;-) Wer seinen Account nach unserer Aktion wieder löschen möchte, kann sich hier kurz halten.
- Bei Auswahl von Interessen: Nichts personalisieren, einfach überspringen, es sei denn, man möchte es ausprobieren
- Benachrichtigungen ablehnen
- Es öffnet sich die persönliche Twitter-Startseite
- Dort oben rechts auf "Twitter durchsuchen" meinen Namen eingeben: Reinhild Temming
- Es erscheint mein Profil, dort rechts neben meinem Profilbild auf "Folgen" klicken: Das ist die Voraussetzung, um uns gegenseitig zu unterstützen. Follower bekommen meine Tweets angezeigt. Also möglichst allen folgen, die hier teilnehmen.
- Darunter auf "Tweets und Antworten" klicken (alles was ich selbst geschrieben, geliked, retweetet habe): Dort kann man unter jeder Nachricht vier Zeichen sehen: 1. Sprechblase für Antworten, 2. viereckiger Pfeil für Retweeten (wichtig für hohe Anzahl der Tweets zu unsererm Hashtag), 3. Herz für Liken (sehen meine Follower, damit sie retweeten können, dient dem gemeinsamen Ziel, auf Twitter-Trends zu kommen, also auf unser Thema aufmerksam zu machen), 4. Pfeil aus Wanne nach oben für Teilen, also auf diesen Tweet woanders hinweisen
- Zum Ausprobieren einfach mal auf einen Tweet antworten. Dafür hat man 280 Zeichen zur Verfügung. Und wer ausprobiert, kann dabei gleich über die ePA aufklären, also z.B.: aus unseren Mitteilungen, Flyern, Aufklärungsmaterialien zitieren, auf unsere einschlägigen Webseiten verlinken (gute Sammlung unter <u>https://wispa-ms.de/links/</u>, die verlinkte Seite wird meist auch als Bild angezeigt, zieht also Aufmerksamkeit auf sich)
- Wenn man Politiker erreichen will, von denen sehr viele auf Twitter zu finden sind, gibt man ein: @(Name des Politikers), dann erscheint automatisch ein Vorschlag schon nach den ersten Buchstaben. Sobald diejenige auftaucht, die man erreichen will, klickt man sie einfach an. Vom Gesundheitsausschuss gibt es sogar schon eine Liste: in "Twitter durchsuchen" einfach "Gesundheitsausschuss" eingeben
- wenn man auf eine Webseite hinweisen will, gibt man den Link am besten als erstes ein, dann wird sie bei den Zeichen nicht mitgezählt, man hat also mehr Text zur Verfügung
- unter Ihrem Tweet-Entwurf stehen fünf Zeichen, mit denen man etwas einfügen kann: 1. Foto, 2. GIF (animiertes Emoticon), 3. Umfrage, 4. Emoticon, 5. Zeitplan Hier kann man im Vorfeld Tweets verfassen und sie auf eine bestimmte Zeit zum Versand festsetzen, z.B. für 16.06. 21 um 18.30 Uhr
- Und per blauem Feld "Tweet" (links unten im Browser, auf dem Smartphone rechts unten blau gefüllter Kreis mit + und Feder) können Sie ganz autonom eigene Nachrichten verfassen: **Viel Erfolg!**